## How to Update Your Email on Workday

- Log into Single Sign On (SSO)
- Select Workday
- Click on your profile picture

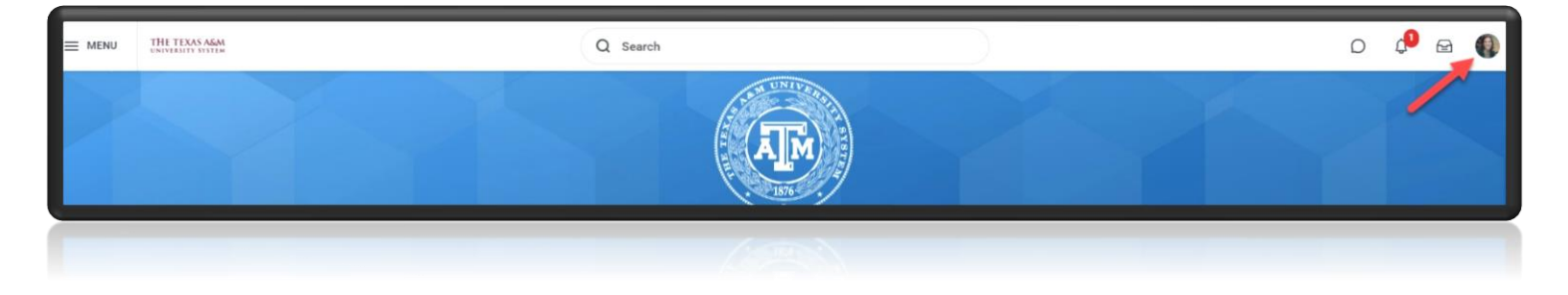

• Select 'View Profile'

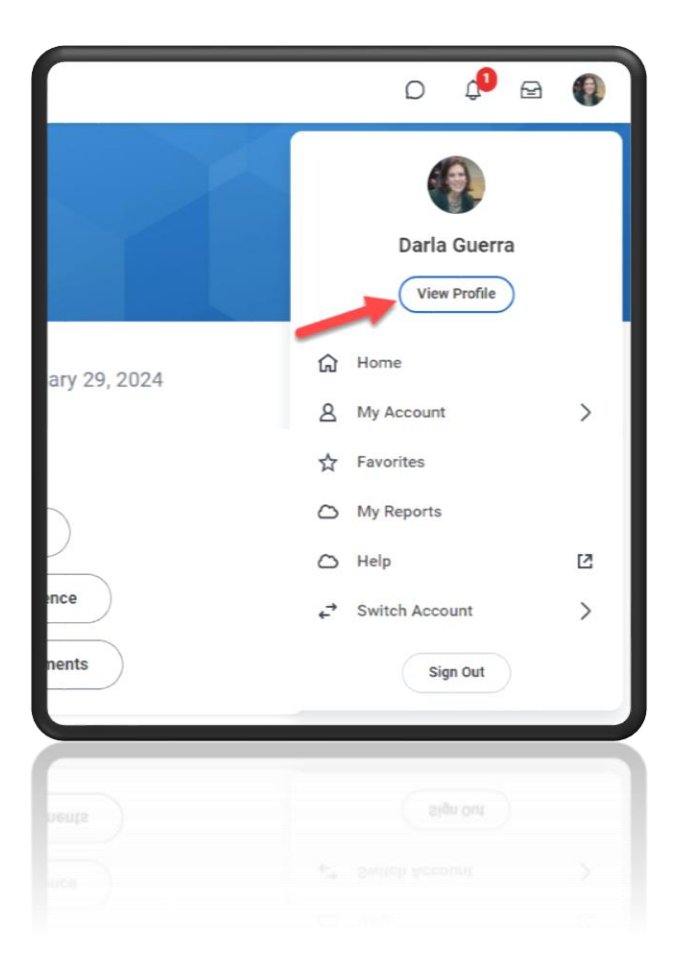

## How to Update Your Email on Workday

• Select 'Actions' on the left side of the page to update your contact information

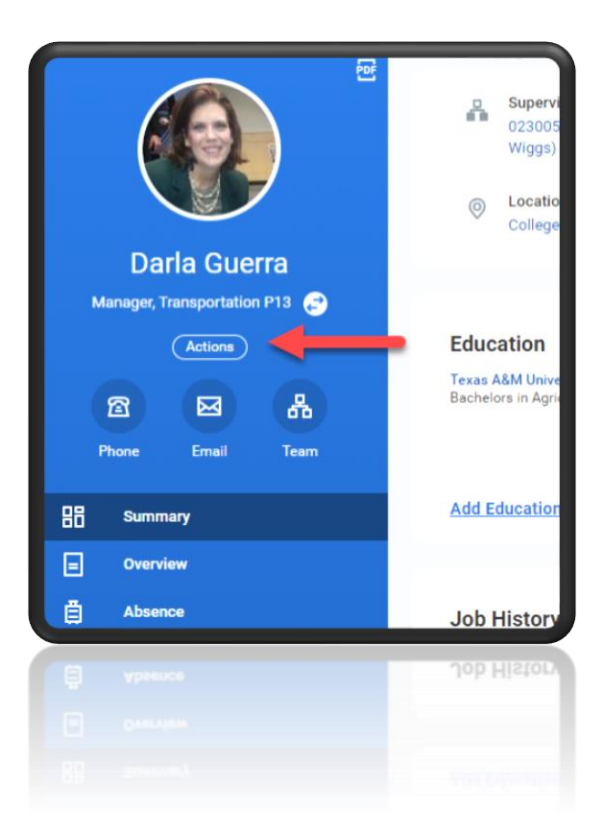

• Hover over Personal Data and select 'Change Contact Information'.

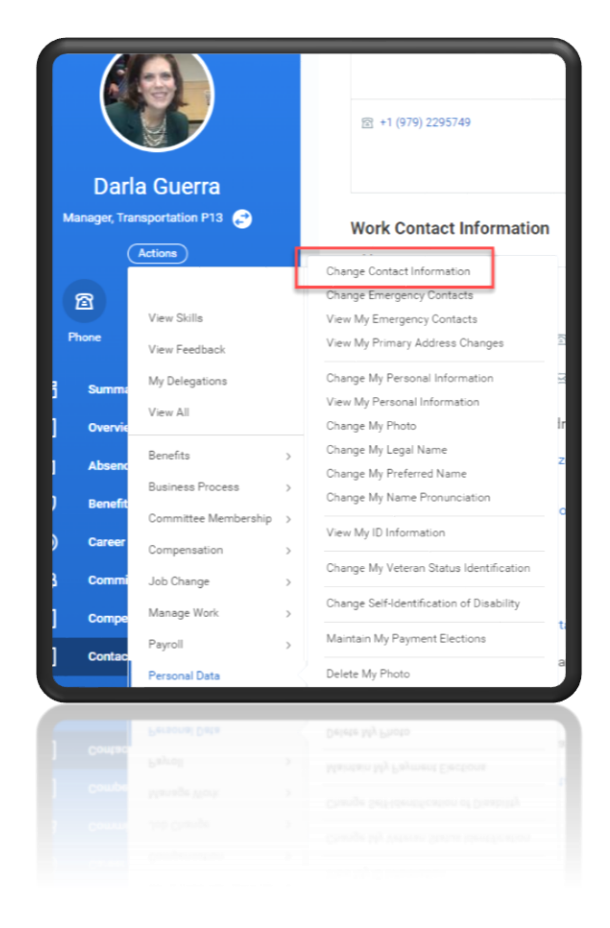

## How to Update Your Email on Workday

• Scroll down to 'Primary Email' and click the pencil icon to 'edit'. Update your email address and click the check mark to save.

| Primary Email                 |   |
|-------------------------------|---|
| Address *<br>dguerra@tamu.edu | × |
| aguerra@camu edu              |   |
| Primary Email                 |   |
| Address *                     |   |
| dguerra@tamu.edu              |   |
| > Details                     |   |
| > Details                     |   |